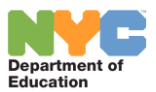

## **IT SupportHub Portal – Catalog Changes**

The Category and Catalog Item options available on IT SupportHub Portal for ticket creation has been updated. You will see a revised list of categories and catalog items once you login and click on "**Create a Ticket**" option.

| <b>NYC</b> Department of<br>Education | Home | Support Topics | Create a Ticket | Ticket Status | My Apps 👻 |
|---------------------------------------|------|----------------|-----------------|---------------|-----------|
|                                       |      |                |                 |               |           |

You will now see a Technology Support option in the Service Group dropdown.

| Create New Ticket         |      |                      |   |                          |  |
|---------------------------|------|----------------------|---|--------------------------|--|
| Service Group<br>Select ▼ | >    | Category<br>Select ▼ | > | Catalog Item<br>Select ▼ |  |
| Select                    |      |                      |   |                          |  |
| Technology Sup            | port |                      |   |                          |  |

Once you select Technology Support, a revised list of Categories will be displayed.

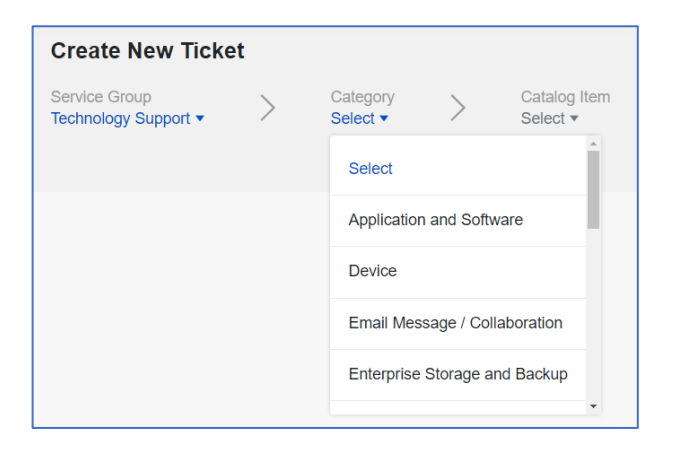

Under Category, you will see a refined list of the Catalog items.

| Create New Ticket                                                                           |                                                                                                 |                                        |                              |                                 |  |
|---------------------------------------------------------------------------------------------|-------------------------------------------------------------------------------------------------|----------------------------------------|------------------------------|---------------------------------|--|
| Service Group<br>Technology Support ▼                                                       | >                                                                                               | Category<br>Application and Software • | >                            | Catalog item<br>Select ▼        |  |
|                                                                                             |                                                                                                 |                                        |                              | Add / Edit / Remove Application |  |
| This service contains op                                                                    | This service contains options for mission-critical business software used by Application Issues |                                        |                              |                                 |  |
| Refund Request     Access to Application                                                    |                                                                                                 |                                        | Issues with Software License |                                 |  |
| Registration Request     Application Issues     Upgrade     Add / Edit / Remove Application |                                                                                                 |                                        |                              | Login issues                    |  |
|                                                                                             |                                                                                                 |                                        |                              | Refund Request                  |  |
| Issues with Software                                                                        | License                                                                                         |                                        |                              |                                 |  |
| <ul> <li>Login issues</li> </ul>                                                            |                                                                                                 |                                        |                              |                                 |  |

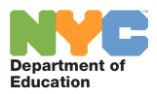

When selecting a Catalog Item, a form will display to create a ticket.

Select **Technology Type** and click on "Advanced search" and select an option from the dropdown.

| 3 Technology type                        | •            |                       |  |  |  |  |
|------------------------------------------|--------------|-----------------------|--|--|--|--|
| Hardware                                 | Network      | Software              |  |  |  |  |
| Technology Applicat                      | ion          |                       |  |  |  |  |
| Q Technology A                           | Арр          | Advanced search       |  |  |  |  |
|                                          |              |                       |  |  |  |  |
| Technology Application - Advanced Search |              |                       |  |  |  |  |
| Searching in - Software                  |              |                       |  |  |  |  |
| Technology/App Code                      | e   Type and | press enter to search |  |  |  |  |

For example, if you are experiencing an issue with the application "TeachHub," you will select **Technology Type – Software**, click on **Advanced search**, Type "TeachHub" in the search bar and select it from the "Technology Application" list. (As shown below)

| Technology Application - Advanced Search<br>Searching in - Software |                       |          |                      |                 |                  |                   |
|---------------------------------------------------------------------|-----------------------|----------|----------------------|-----------------|------------------|-------------------|
| Technology/App Code                                                 | TeachHub              |          |                      |                 |                  |                   |
| Technology/App Code 🗢                                               | Technology/App Name 🗢 | Status 🗢 | Product Technology 🗢 | Owned By Team 💠 | Business Owner 💠 | Technical Owner 🖨 |
| TeachHub                                                            | Teach Hub             | Active   |                      | IET App Dev     | Levy Jason       | Khan Ali          |

**IMPORTANT**: Please make sure to select "**Technology Type**" and click on "**Advanced search**" to select from the list. If no value is chosen in the "Technology Application" field, the ticket will be assigned to a generic bucket and will delay the process in reaching the right team for resolution.

Note: This flow is the same for all Categories and Catalog Items you choose from the dropdown menu.